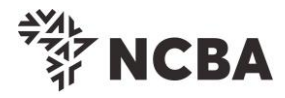

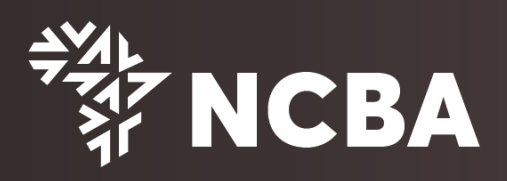

## HID APPROVE SOFT TOKEN REGISTRATION PROCESS

First Time HID Approve Soft Token Registration

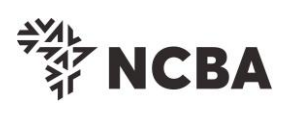

| Steps                                                                                                    |
|----------------------------------------------------------------------------------------------------|
| Visit APP store or google store to download a HID Approve Soft Token.                                                                                                    |
| Coogle Play                                                                                                    |
| Register your token                                                                                                    |
| Once you download a soft token, select To <i>ken Registration</i> tab on the Self Service Portal (SSP) on the website or click <u>here</u> .                                                                                                    |
| 学校<br>NCBA                                                                                                    |
| Image: Normal Banking product is a secure, fully transactional, internet-based banking product is a secure, fully transactional, internet-based banking product is a stable internet connection.   Image: Personal Banking   Image: Personal Banking   Coporate Banking   Coporate Banking                                                                                                    |
| Protect yourself from online fraud         As you transact online, it is important to be aware of intermet fraud. Please note that NCBA will NEVER send you a email asking you to enter, reconfirm or change your security details or other personal information. If you receive such an email asking you to enter, reconfirm or change your security details in any way, please call us immediately on +254 20 2854000 or email       Self Service Portal (SSP)         Not yet registered?       Sign Up         contact@incbagroup.com       Token Registration?       Log In         www.hcbagroop.com       Manage Tokens?       Log In |
|                                                                                                    |

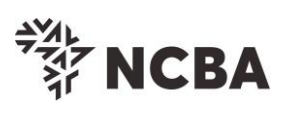

| Step 1:                                          | Enter your Online Banking User ID and Go For It                                                                                                    |
|--------------------------------------------------|----------------------------------------------------------------------------------------------------|
|                                                  | ÷<br>∛<br>NCBA                                                                                                    |
| STEP 1 - First Time                              | e Login                                                                                                    |
| You have received you<br>In order for you to log | rr UserID and Token from the bank.<br>into Internet Banking, you will be required to register your token by following the steps below.                                                                    |
| User ID                                          |                                                                                                    |
| i his is th                                      | for it                                                                                                    |
|                                                  |                                                                                                    |
|                                                  |                                                                                                    |
| <b>Step 2:</b><br>or emo<br>the bo               | Enter a One-Time-Password (OTP) that is sent to your registered mobile number<br>ail address and Go For it. Incase you do not receive the OTP, click <i>Resend</i> or call<br>ank for further assistance. |
| Please<br>bank.                                  | e note to receive the One Time Password on Email you will need to contact the                                                                                                    |
|                                                  | ⇒<br>禁<br>►<br>NCBA                                                                                                    |
| STEP 2 - Authentio                               | cate                                                                                                    |
| Enter the One Time Pa                            | assword from the SMS sent to your registered mobile phone.                                                                                                    |
| One Time Password                                | Resend                                                                                                    |
|                                                  | Go for it                                                                                                    |
|                                                  | Cancel                                                                                                    |
| Step 3:                                          | Register Token                                                                                                    |
|                                                  | To Register a Hard Token select Hard Token, input the serial number of the hard                                                                                                    |
| •                                                | token and Go For It. The hard token Serial Number is indicated at the back of the token.                                                                                                    |
| ٠                                                | To Register a HID Approve Token, select HID Approve and Go for it                                                                                                    |
|                                                  |                                                                                                    |
|                                                  |                                                                                                    |
|                                                  |                                                                                                    |
|                                                  |                                                                                                    |
|                                                  |                                                                                                    |

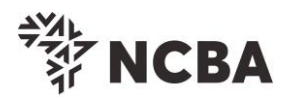

| *<br>ド<br>NCBA                                                                                                    |
|----------------------------------------------------------------------------------------------------|
| STEP 3 - Register Token                                                                                                    |
| On application for Internet Banking, you were provided with a Token.<br>This will generate One Time Passwords for login and transaction signing. In order to tie this device to your profile, complete the step                                                                 |
| If you do not have a Hard Token, you may use HID Approve instead. Kindly enter the device serial number of Hard Token or select HID Approve and click Submit                                                                                                    |
| Activate HID Approve O HID Approve                                                                                                    |
| Device Serial Number O Hard This is the serial number (S/N) of your Hard token device.                                                                                                    |
| Go for it                                                                                                    |
| Cancel                                                                                                    |
| Step 4:       To activate the token, you have two options available:         •       Scan QR Code         •       Use of Invite code         They appear as below.       Use the HID Approve mobile application to scan the QR code shown below to register your mobile device. |
| Parameters for manual registration of HID Approve:                                                                                                    |
| User ID : JNN662663                                                                                                    |
| Service URL : approve.ncbagroup.com/FTRESS                                                                                                    |
| Go for it<br>Option 1: Scan QR Code                                                                                                    |
|                                                                                                    |

For the HID Approve (Soft token) tap on the mobile device screen to be able to scan the QR code on your registration screen using the just downloaded HID Approve APP from the online stores. Once QR code is scanend successfully, Go For It.

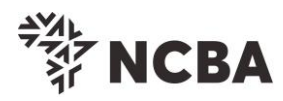

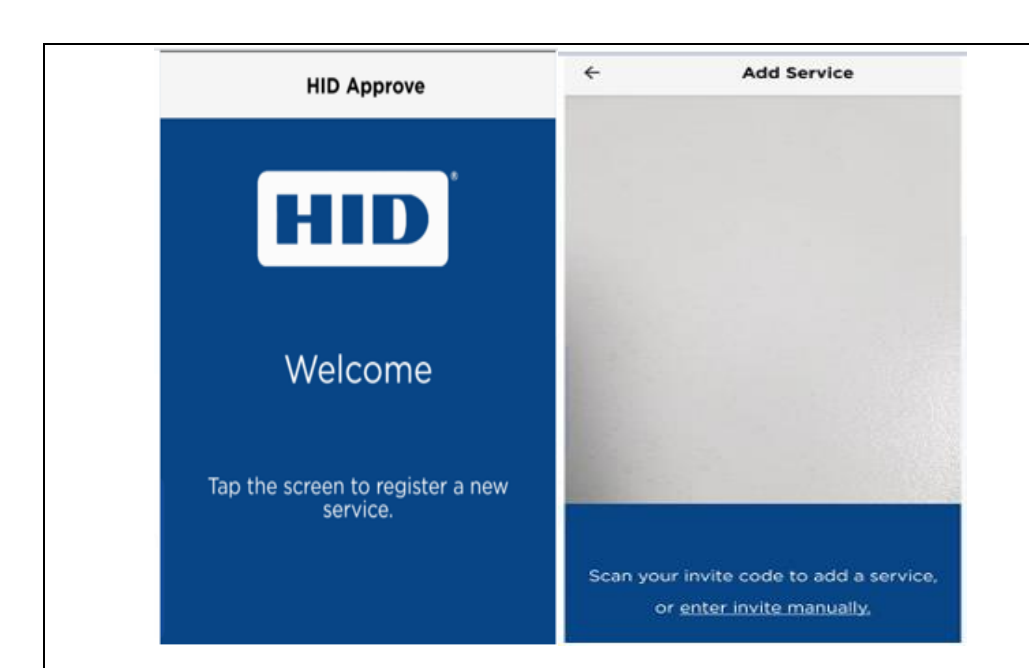

## Option 2: Use of Invite Code

On the HID approve token, select "Enter invite manually" as indicated below.

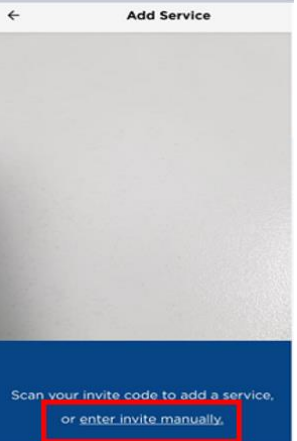

On the next screen input the USER ID, Invite code and the service URL as they appear on the SSP portal.

Click validate to complete the process.

| User ID                       |  |
|-------------------------------|--|
| Please enter your User ID     |  |
|                               |  |
| Invite code                   |  |
|                               |  |
|                               |  |
| Sonvice LIPI                  |  |
| Service URL                   |  |
| Please enter your Service URL |  |
|                               |  |
|                               |  |
|                               |  |
|                               |  |
|                               |  |
| Validate                      |  |
|                               |  |

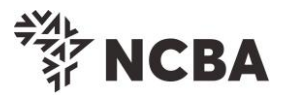

Below screen will be displayed on your Approve Token once the QR Code is successfully scanned OR the manual invite code process is successfully complete.

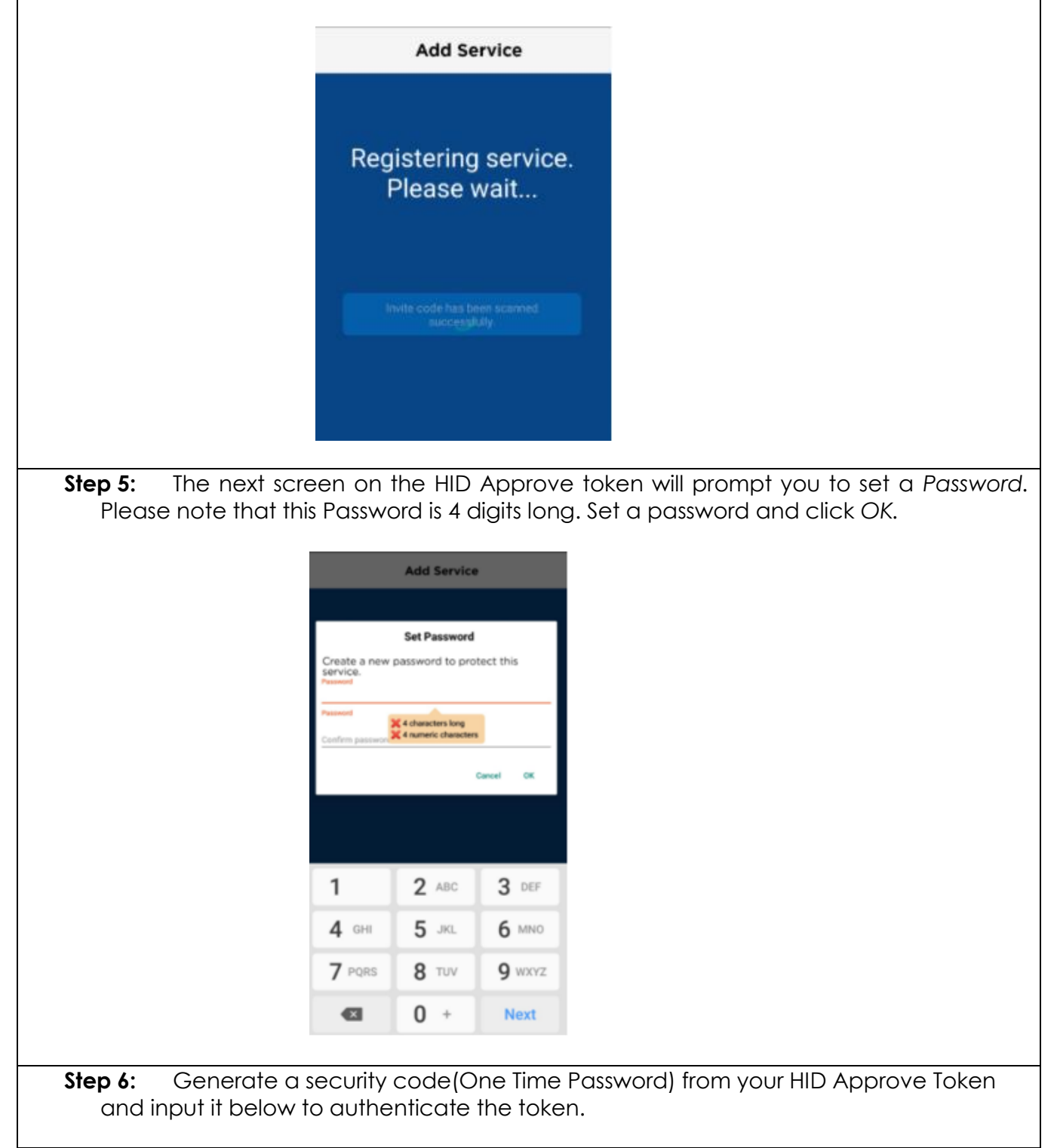

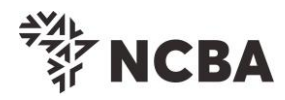

|                                                                                                    | The second second secon |
|----------------------------------------------------------------------------------------------------|----------------------------------------------------------------------------------------------------|
| STEP 3 - Change 1                                                                                                    | oken PIN or One Time Password Login                                                                                                    |
| You can now turn on y                                                                                                    | our Hard token and login using the default PIN provided.                                                                                                    |
| You will be requested t<br>Enter your new PIN ar                                                                                                    | o change your PIN.<br>Id Confirm.                                                                                                    |
| Your PIN is now chang<br>Kindly note your new t                                                                                                    | .ed.<br>oken PIN in a secure place                                                                                                    |
| Select the OK button of                                                                                                    | in the PIN, a One Time Password will be displayed, enter this below.                                                                                                    |
| If it is a HID Approve to                                                                                                    | ken, generate One Time Password in the mobile application and enter it below.                                                                                                    |
| One Time Password                                                                                                    | Go for it                                                                                                    |
| Step 7: Or                                                                                                    | The SSP portal, select and answer 3 of your preferred security questions a                                                                                                    |
|                                                                                                    | , , , ,                                                                                                    |
|                                                                                                    | <sup>₹</sup><br><sup>↓</sup> NCBA                                                                                                    |
|                                                                                                    |                                                                                                    |
|                                                                                                    |                                                                                                    |
|                                                                                                    |                                                                                                    |
| STEP 4 - Security Quest                                                                                                    | ions                                                                                                    |
| STEP 4 - Security Quest<br>Kindly select <u>three</u> of the sec<br>identity when you contact the                                                                                                    | ions<br>urity questions below which will be used to confirm your<br>bank regarding your Internet Banking Profile                                                                                                    |
| STEP 4 - Security Quest<br>Kindly select <u>three</u> of the sec<br>identity when you contact the<br>Select question [First_job                                                                                                    | town                                                                                                    |
| STEP 4 - Security Quest<br>Kindly select <u>three</u> of the sec<br>identity when you contact the<br>Select question First job<br>Enter answer                                                                                                    | ions urity questions below which will be used to confirm your bank regarding your internet Banking Profile                                                                                                    |
| STEP 4 - Security Quest<br>Kindly select <u>three</u> of the sec<br>identity when you contact the<br>Select question First job<br>Enter answer<br>Confirm answer                                                                                                    | tions  turity questions below which will be used to confirm your bank regarding your Internet Banking Profile  town town town town town town town tow                                                                                                    |
| STEP 4 - Security Quest<br>Kindly select <u>three</u> of the sec<br>identity when you contact the<br>Select question [First]ob<br>Enter answer                                                                                                    | tions                                                                                                    |
| STEP 4 - Security Quest<br>Kindly select <u>three</u> of the sec<br>identity when you contact the<br>Select question First jot<br>Enter answer<br>Select question First stu<br>Enter answer                                                                                                    | tions  turity questions below which will be used to confirm your bank regarding your Internet Banking Profile  town  fied animal  fied animal                                                                                                    |
| STEP 4 - Security Quest<br>Kindly select <u>three</u> of the sec<br>identity when you contact the<br>Select question [First jot<br>Enter answer                                                                                                    | tions                                                                                                    |
| STEP 4 - Security Quest<br>Kindly select <u>three</u> of the sec<br>identity when you contact the<br>Select question First jot<br>Enter answer<br>Confirm answer<br>Confirm answer<br>Confirm answer<br>Confirm answer                                                                                                    | tions  turity questions below which will be used to confirm your bank regarding your internet Banking Profile  town  town  fed animal  fed animal  ary / primary school name                                                                                                    |
| STEP 4 - Security Quest<br>Kindly select <u>three</u> of the sec<br>identity when you contact the<br>Select question [First jot<br>Enter answer                                                                                                    | ions                                                                                                    |
| STEP 4 - Security Quest<br>Kindly select <u>three</u> of the sec<br>identity when you contact the<br>Select question First jot<br>Enter answer                                                                                                    | ions  urity questions below which will be used to confirm your bank regarding your internet Banking Profile  town  fed animal  fed animal  ary / primary school name                                                                                                    |
| STEP 4 - Security Quest<br>Kindly select <u>three</u> of the sec<br>identity when you contact the<br>Enter answer                                                                                                    | ions urity questions below which will be used to confirm your bank regarding your Internet Banking Profile  town  ted  ted  ted animal  ary / primary school name  fed b for it                                                                                                    |
| STEP 4 - Security Quest<br>Kindly select <u>three</u> of the ser<br>identity when you contact the<br>Select question First <u>jot</u><br>Enter answer                                                                                                    | tions turtly questions below which will be used to confirm your bank regarding your Internet Banking Profile  town  fed animal  fed animal  ary / primary school name v  for it                                                                                                    |
| STEP 4 - Security Quest<br>Kindly select three of the ser<br>identity when you contact the<br>Select question First jot<br>Enter answer Confirm answer<br>Confirm answer Confirm answer<br>Select question Elemen<br>Enter answer Confirm answer<br>Confirm answer Confirm answer Confirm answer<br>Confirm answer Confirm answer Confirm answer | ions     turty questions below which will be used to confirm your     torm     torm     tor                                                                                                    |
| STEP 4 - Security Quest<br>Kindly select <u>three</u> of the ser<br>identity when you contact the<br>Enter answer                                                                                                    | tins  try questions below which will be used to confirm your tent regarding your internet Banking Profile  term ted animal  ary / primary school name  for it  I The token is now successfully activated.                                                                                                    |

only 60 seconds.

Kindly contact us using the contact details below, if you have feedback or queries regards the internet banking platform or token registration process.

Email: <u>contact@ncbagroup.com</u>

Kenya: +254 20 2884444; +254 711 056444; +254 732 156444 or 0800 720 444

Thank you for Banking with us.